## Apuntes de Latex

## Configurar WinEdt: Diccionario Español

## 1. Configuración

Para que WinEdt use el diccionario de español hay que seguir los siguientes pasos:

- 1. Creamos el directorio "es" dentro del directorio "Dict" y descomprimimos en él el ZIP que contiene el diccionario.
- 2. Entramos en **Dictionary Manager** del menú **Options** y nos quedamos en la pestaña que sale, **Dictionaries**.
- 3. Pulsamos el botón derecho y seleccionamos **Insert**, como nombre podemos poner **Español**, pulsamos nuevamente el botón derecho y seleccionamos **Browse**, nos sale la típica ventana de Windows de abrir archivo, buscamos **ES.dic** y lo seleccionamos (si no has hecho nada raro estará en C: Archivos de programa WinEdt Dict es).
- 4. Marcamos las casillas Enabled, Load On Start, Save On Exit y Use for Completion, pulsamos OK y listo.
- 5. Sal y entra del programa para que se active, o antes de pulsar **OK** selecciona **Load** en el menú que aparece al pulsar el botón derecho.(Este paso no es necesario en la versión 5).
- 6. Cada vez que se entra en el programa el diccionario se carga automáticamente por lo que tardará unos segundos más en hacerlo. Si sólo escribes en castellano puedes desactivar el diccionario de inglés, para ello selecciona el diccionario **English (Default)** y desmarca la casilla **Enabled**.

Nota: Si tienes la versión 5, en vez de pulsar el botón derecho del ratón para seleccionar los comandos que se necesitan, puedes pulsar los iconos que aparecen arriba.

Nota: Al parecer en la versión 5 ha cambiado el funcionamiento interno del corrector, y ahora necesita que el diccionario este ordenado por el tamaño de las palabras, por lo que tras la instalación hay que pulsar sobre el botón sort.